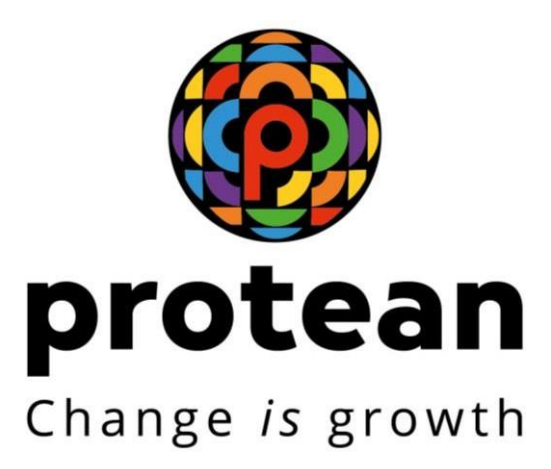

# **CENTRAL RECORDKEEPING AGENCY (CRA)**

SYSTEMATIC LUMPSUM WITHDRAWAL (SLW)

**VERSION: 1** 

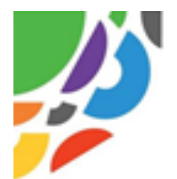

# Systematic Lumpsum Withdrawal (SLW) facility for NPS Subscribers

## What is Systematic Lumpsum Withdrawal (SLW)?

Protean CRA has introduced the Systematic Lumpsum Withdrawal (SLW) facility for NPS Subscribers. With SLW facility, on exit, on account of Superannuation, lumpsum corpus can be withdrawn in a phased manner. Subscriber has an option to withdraw desired amount systematically at regular periodic intervals. This is similar to Systematic Withdrawal Plan under Mutual Funds.

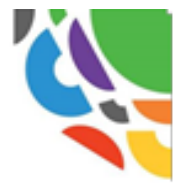

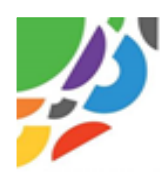

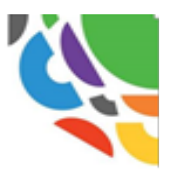

## <u>Note</u>:

1. As per PFRDA exit guidelines, in case of exit on account of Superannuation, minimum of 40% of the NPS corpus is required to be utilized for Annuity i.e. Pension and maximum 60% can be withdrawn as lumpsum by the Subscriber.

2. If the NPS corpus is upto 5 lac, the option of complete (100%) lumpsum withdrawal is available.

#### **Benefits of SLW:**

1. Generates regular cash flows

2. Along with Annuity, the regular cash flows through SLW will lead to increase in the monthly income of the Subscriber.

3. Tool for Wealth creation. Returns shall continue to accumulate on the remainder Corpus.

4. Tax Benefits can be availed on all SLW Withdrawals

#### Features of SLW:

- 1. Can be opted at the time of Superannuation (Retirement) Exit
- 2. Applicable only on Lumpsum NPS corpus
- 3. Option of Monthly, Quarterly, Half yearly and Yearly frequency

#### **Important Note:**

There will be a gap of 5 days for start of SLW after authorisation of Superannuation exit request in CRA.

For example: SLW Date is say 1st of the month & frequency selected is Monthly.

Date of Superannuation/Retirement (DOR) – July 31, 2023

- o If exit request is authorised on July 25, 2023, SLW will start from August 1, 2023.
- If exit request is authorised on July 28, 2023, SLW will start from Sept 1, 2023.
- o If exit request is authorised on August 10, 2023, SLW will start from Sept 1, 2023.
- ✓ In the event of official holidays on Saturday/Sunday or Business Holidays coinciding with the SLW Date, SLW will get executed in the CRA system on the next working day.
- ✓ Funds will be transferred to the your bank account within (T+ 2) days, where "T" is the date of execution of SLW in the CRA system

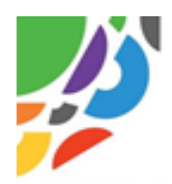

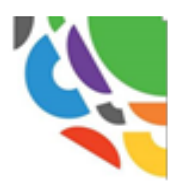

# Process to Activate SLW

1. Log in to your NPS Account at (https://cra-nsdl.com/CRA )

| ← → C                                                        | <b>o</b> , Q ( <u>e</u>                                                                                                    |
|--------------------------------------------------------------|----------------------------------------------------------------------------------------------------|
| NSDL e-Gov is now motion protean Change is growth            | National Pension System (NPS)                                                                                                    |
| Annual Transaction Statement on Email                        | Subscribers<br>User ID 110053591663                                                                                                    |
| Invest in NPS                                                | Password<br>Enter Captcha 9 2 4 5 4 97                                                                                                    |
| Activate Tier II Account Free 11                             | I understand that,     My User IDIPRAN & Password is confidential & not to be disclosed.     Password should be complex and not commonly used text or     restater |
| FATCA Compliance                                             | I need to keep changing my password regularly.                                                                                                    |
| Know Your Pension (NPP)                                      | Submit Reset Password JPIN for eNPS Help/Instructions for Looin                                                                                                    |
| Subscriber Consent to share contact details with ASP         | Nodal Offices / Other Intermediaries                                                                                                    |
| Subscriber Registration/Photo-Signature Modification Request | User ID<br>Password<br>Enter Captcha                                                                                                    |
| Status using Receipt Number                                  | I understand that, My User ID/PRAN & Password is confidential & not to be disclosed.                                                                               |
| My Withdrawal Utility                                        | Password should be complex and not commonly used text or<br>number.     I need to keep changing my password regularly.                                             |

 Initiate Exit Request by selecting "Exit from NPS" option under "Continuation & Withdrawal" Menu.

| NSDL e-Gov is now protean Change is growth                                                |                                          | National Pe                 | nsion System (NPS) |
|-------------------------------------------------------------------------------------------|------------------------------------------|-----------------------------|--------------------|
| Welcome Subscriber-110053591663                                                           |                                          | 06-Oct-2023                 | Home   Logout      |
| Inter CRA Shifting Investment Summary Demographic Changes Grievance Transact Online Views | Continuation & Withdrawal Passwo         | ord Management <del>,</del> |                    |
|                                                                                           | Systematic Lumpsum Withdrawal (SLW)»     |                             |                    |
|                                                                                           | Continuation/Deferment                   |                             |                    |
|                                                                                           | Tier II and TTS Withdrawal               |                             |                    |
| Welcome to Central F                                                                      | Tier I Partial Withdrawal                |                             |                    |
|                                                                                           | Exit from NPS                            | Initiate Request            |                    |
|                                                                                           |                                          | Status View                 |                    |
| <u>Smart E</u><br>Click here to be part of Go Green initiative by                         | <u>xit Guide</u><br>opting Annual Transa | action Statement on         | email.             |
| <u>Click here</u> to visit N                                                              | PS Prosperity Planner                    |                             |                    |

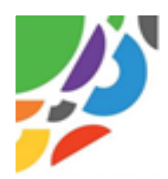

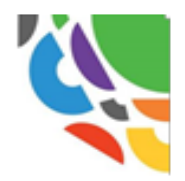

3. Relevant details may be provided , which is required for initiating exit request and further OTP Authentication / eSign may be undertaken. On submission, the following screen shall be displayed. Here the User/Subscriber may select **"Initiate SLW"** option to activate SLW.

(PRAN and the Tier Type details are displayed in the screen below)

| - 14F |                                                                                                    |                                                                                                    |  |
|-------|----------------------------------------------------------------------------------------------------|----------------------------------------------------------------------------------------------------|--|
| © WI  | indrawal Request Initiation - Complete                                                                                                    |                                                                                                    |  |
|       |                                                                                                    |                                                                                                    |  |
|       |                                                                                                    |                                                                                                    |  |
|       | PRAN                                                                                                    | 110053591663                                                                                                    |  |
|       | Name                                                                                                    | Darshan Solanki                                                                                                    |  |
|       | Claim ID                                                                                                    | 1911252509                                                                                                    |  |
|       | Date of Birth                                                                                                    | 08/05/1962                                                                                                    |  |
|       | Withdrawal due to                                                                                                    | Exit at 60                                                                                                    |  |
|       | Withdrawal Type                                                                                                    | Full Withdrawal                                                                                                    |  |
|       | Date of Resignation/Dismissal/Removal                                                                                                    | 06/10/2023                                                                                                    |  |
|       | Towards Withdrawal (in %)                                                                                                    | 60                                                                                                    |  |
|       | Towards Annuity (in %)                                                                                                    | 40                                                                                                    |  |
|       | Acknowledgement No.                                                                                                    | 191125250901                                                                                                    |  |
|       | Click Here to view withdrawal form.                                                                                                    |                                                                                                    |  |
|       | Click here to View Annuity Quotes                                                                                                    | ,                                                                                                    |  |
|       | Please click to view the uploaded document : View                                                                                                    |                                                                                                    |  |
|       | Opt for SIW to get Pens                                                                                                    | on from Lumpsum portion also                                                                                                    |  |
|       |                                                                                                    |                                                                                                    |  |
|       | In                                                                                                    | tiate SLW                                                                                                    |  |
|       | Captured Timestamp 06/10/2023 18:40                                                                                                    |                                                                                                    |  |
|       | Now, proceed to OTP Authentication/eSign of your<br>will get initiated in CRA system only after suc<br>Authentication/eSign is not done within 15 days,<br>system and you nee | withdrawal request. Kindly note that withdrawal request<br>cessful OTP Authentication/eSign of request. If OTP<br>then your withdrawal request will get cancelled in CRA<br>d to initiate new request. |  |
|       | OTP Verifical                                                                                                    | ion was Successful                                                                                                    |  |
|       | Download                                                                                                    | Withdrawal Form                                                                                                    |  |

4. Further, the link to the SLW video is also displayed for the benefit of the User.

| Permanent Retirement Account Number (PRAN)* | 110053591663 |
|---------------------------------------------|--------------|
| Tier Type*                                  | Tier1        |
| SYSTEMATIC<br>LUMPSUM                       |              |
| WITHDRAWAL                                  |              |

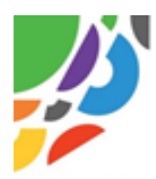

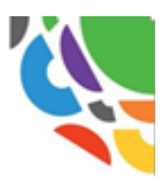

5. Mobile Number, Email ID and Bank details verification flag shall be displayed as **"Verified"**, if these details are already verified under CRA. If any of these details are not pre-verified, then click **"Please Verify"**.

| ate Oystematic          | : Lumpsum Withdrawai (SL                  | vv)                                                |                                 |
|-------------------------|-------------------------------------------|----------------------------------------------------|---------------------------------|
| PRAN                    | 110053591663                              | Name                                               | Darshan Solanki                 |
| Date of Birth           | 08-May-1962                               | Tier Type                                          | Tier I                          |
| SA request status       | Initiated By Subscriber                   | Lumpsum Valuation as on Date                       | ₹ 36,62,680.18                  |
|                         | Email* d****@*****.in                     | Verified                                           |                                 |
|                         | Bank Details* 0542********                | Verified                                           |                                 |
|                         |                                           |                                                    |                                 |
| I hereby declare that I | by opting for Systematic Lumpsum Withdraw | al, I am giving my consent to receive the Annual T | ransaction Statement by email.* |
|                         |                                           |                                                    |                                 |

6. Select **"SLW tenure based on age"** option or **"SLW tenure based on instalment amount**" option. On selection of **"SLW tenure based on age"** option & on provision of date & frequency, SLW amount will be auto-calculated as displayed below.

| SLW tenure based on age |             | O SLW tenure bas | O SLW tenure based on installment amount |             |
|-------------------------|-------------|------------------|------------------------------------------|-------------|
| 75                      |             | •                | SLW Amount (₹)                           | 22470       |
| SLW Date                | 15          | v                | Frequency                                | Monthly     |
| Start Date ?            | 15-OCT-2023 | -,,g             | End Date ?                               | 15-APR-2037 |

7. Under the option **"SLW tenure based on instalment amount"**, required instalment amount, SLW date & frequency may be provided. Further, start and end date for SLW will be auto-calculated. Please note that the SLW \tenure can only be till 75 years of age.

| <ul> <li>SLW tenure based on age</li> <li>SLW Amount (₹) 1000</li> <li>SLW Date 15</li> <li>Frequency Monthly</li> <li>If SLW installment date falls on a holiday, then next working day will be considered*</li> </ul> |          |
|----------------------------------------------------------------------------------------------------|----------|
| SLW Amount (र)       10000         SLW Date       15       Frequency       Monthly         If SLW installment date falls on a holiday, then next working day will be considered*       Monthly                          | t amount |
| SLW Date       15       Frequency       Monthly         If SLW installment date falls on a holiday, then next working day will be considered*                                                                           |          |
| If SLW installment date falls on a holiday, then next working day will be considered*                                                                                                    | ~        |
|                                                                                                    |          |
| Start Date         ?         15-OCT-2023         End Date         ?         15-APR-20                                                                                                    | 7        |

8. Authenticate the request through OTP or Aadhaar-based verification, with OTPs sent to your registered contact details.

| tiate Systematio  | c Lumpsump Withdrawal                        |                                                       |                      |
|-------------------|----------------------------------------------|-------------------------------------------------------|----------------------|
| PRAN              | 110053591663                                 | Name                                                  | Darshan Solanki      |
| Date of Birth     | 08-May-1962                                  | Tier Type                                             | Tier I               |
| SA request status | Initiated By Subscriber                      | Lumpsum Valuation as on Date                          | ₹ 36,62,680.18       |
| ○ OTP Authentic   | OTP Authentication cate                      | O Aadhar Based Authentication                         |                      |
| Now proceed to    | eSign your SLW request. Kindly note that SLV | N request will get Initiated In CRA system only after | er successful eSign. |
|                   | Enter Contains t                             |                                                       |                      |

\*\*\*\*\*